## TEQ-Home

## Quick Start Guide

Please create you SOFIHUB portal account before beginning set up.

## 1. Setting up your TEQ-Home

Turn the device on and attach the included aerial to the back of the unit, this will be inside the box under the first layer of sensors. After a few moments the device will greet you with a welcome chime indicating that the device is now ready to be set up.

### 2. Create a portal account and link your device

You can access the **SOFIHUB portal** through the "portal" tab on the menu of the SOFIHUB website: **sofihub.com** 

#### Please select your location Australia/New Zealand Portal OR United States/Canada Portal

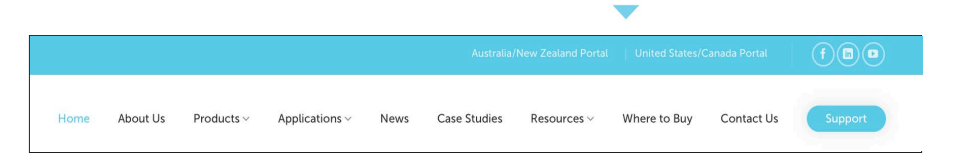

To create your **SOFIHUB portal** account:

Click "Create Account" and follow the prompts to link your device to the portal.

|                      |        | Tell us a bit about yourself. |    |
|----------------------|--------|-------------------------------|----|
| assword              |        | * First name :                | T~ |
| Remember me          |        | * Last name :                 |    |
| Forgot Passworc      | ₋og in | * Email :                     |    |
| Don't have an accoun | t yet? | * Paceword @                  |    |
| Create Account       |        | Confirm:                      | 98 |

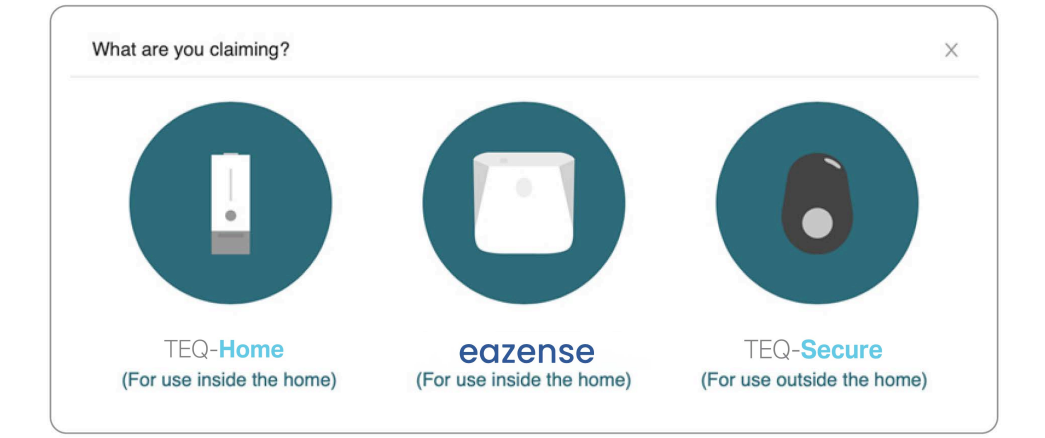

You now will be asked to activate your sim card, please follow the steps to do so.

| nis process normally<br>at means you can s                       | y takes less than five minutes. To activate SIM card press the button below. SIM card activation happens in the background so<br>stay here on this page and we will update you once the SIM is activated or you can come back later at any time.                                      |
|------------------------------------------------------------------|----------------------------------------------------------------------------------------------------|
|                                                                  |                                                                                                    |
|                                                                  |                                                                                                    |
|                                                                  |                                                                                                    |
| We are activating                                                | g the SIM card in your SOFIHUB beacon, please wait!                                                                                                    |
| We are activating                                                | g the SIM card in your SOFIHUB beacon, please wait!                                                                                                    |
| We are activating<br>This process norma<br>window if you like ar | g the SIM card in your SOFIHUB beacon, please wait!<br>Illy takes less than five minutes. You can stay here and we will automatically keep checking if its finished for you. You can close thin<br>nd return at a later stage", we will keep monitoring activation in the background. |
| We are activating<br>This process norma<br>window if you like ar | g the SIM card in your SOFIHUB beacon, please wait!<br>Illy takes less than five minutes. You can stay here and we will automatically keep checking if its finished for you. You can close thind return at a later stage", we will keep monitoring activation in the background.      |
| We are activating<br>This process norma<br>window if you like ar | g the SIM card in your SOFIHUB beacon, please wait!<br>Illy takes less than five minutes. You can stay here and we will automatically keep checking if its finished for you. You can close thi<br>nd return at a later stage", we will keep monitoring activation in the background.  |
| We are activating<br>This process norma<br>window if you like ar | g the SIM card in your SOFIHUB beacon, please wait!<br>Illy takes less than five minutes. You can stay here and we will automatically keep checking if its finished for you. You can close thi<br>nd return at a later stage", we will keep monitoring activation in the background.  |

## 3. Subscribe to monthly monitoring fee

| Whoops, we're missing your payment                                                                                                  | details!                                                                                             |                                                  |                                          |  |
|----------------------------------------------------------------------------------------------------|----------------------------------------------------------------------------------------------------|--------------------------------------------------|------------------------------------------|--|
| A subscription is needed to use your SOFIH<br>You cannot use your SOFIHUB Beacon with<br>Please add your payment details below to s | UB Beacon. We need a payment met<br>out a valid subscription and valid pay<br>art your subscription. | hod for the subscription.                        |                                          |  |
|                                                                                                    | Card number                                                                                          | MM / YY CVC                                      |                                          |  |
| Verifying your card does not charge your cr                                                                                         | Verify<br>rd or start subscription. Once your card                                                   | Card<br>is verified the next screen will ask you | i to confirm before we charge your card. |  |

One device = \$20.00 per month. This covers usage of the included sim card and all online portal access.

## 4. Activating the sensors

Remove the cover from the back of the sensor, hold the batteries in place and remove the plastic tab. Place the cover back on and set the sensor down next to the hub. Repeat for all sensors. A light will appear on the front of the sensor indicating that it is in working order.

#### 4.1. Turn on Occupancy Mode

Through the portal, turn on occupancy mode (for testing).

This can be found under **Settings** in the **Advanced** Tab.

The hub will announce when it detects movement in a room.

| SOFIHUB 15.2            | 到 Sofinub > Hub (20132) > Settings                                     | Φ     | 8      |
|-------------------------|------------------------------------------------------------------------|-------|--------|
| Select another device V | < Personal Routine Anomaly Detection Advanced Sensors & Spaces Notific | ation | Beacon |
| ② Dashboard             | Occupancy Announcement Mode                                            |       |        |
| () Timeline             |                                                                        |       |        |
| Medication              | The hub will announce when it detects movement in a room for testing   |       |        |
| Q Anomalies             |                                                                        |       |        |
| 다. Reminders            | TTS Voice                                                              |       |        |
| Settings                | English, British (Amy, Fernale) >                                      |       |        |
|                         | TTS Speed                                                              |       |        |
|                         | Medium                                                                 |       |        |
|                         | Allow ability to claim Sofihub                                         |       |        |

## 5. Installing and testing the sensors

It is important that the positioning of the sensors are carefully considered and correctly placed in the occupant's home.

The sensors come with covers to ensure that there is no unwanted triggering of the sensors.

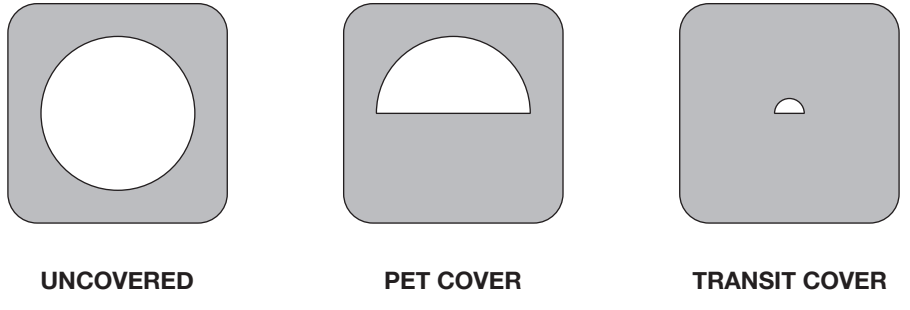

(motion)

(motion)

(transit)

# Please note that the illustrations are not to scale Sensor trigger area and is simply a visual demonstration of the sensor placement and covers in effect. Ensure that the sensors are placed facing away from any windows as bright lights can trigger the sensors. UNCOVERED ŵ 0 0

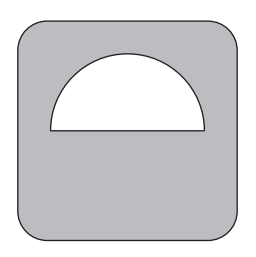

#### PET COVER

If the occupant has pets, this cover will ensure that they will not trigger the sensors.

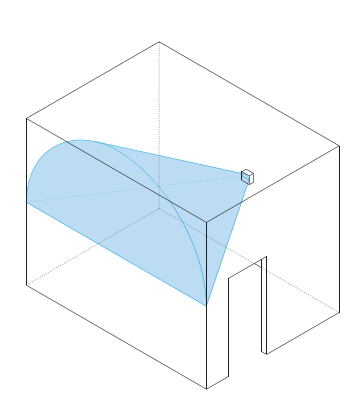

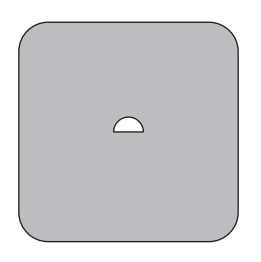

#### TRANSIT COVER

Transit sensors are located in doorways and should only trigger when someone walks through the doorway

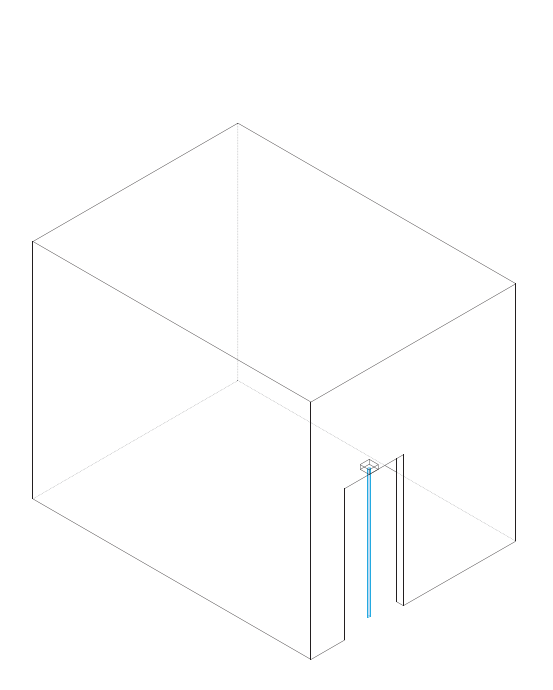

## 6. Sensors and spaces

Settings > Sensors & Spaces

This is where you can see all your current sensors and the spaces (or rooms) they are located within the home. You can add new sensors and allocate them to rooms, replace them, or delete them.

A sensor must be allocated to a space.

| SOFIHUB 1.5.2         | ⊡ Sofihub > Hub | > CONLINE > Settings                                  |                                                                  | •                                                             | Q            | 8      |
|-----------------------|-----------------|-------------------------------------------------------|------------------------------------------------------------------|---------------------------------------------------------------|--------------|--------|
| Select another device | e Personal      | Routine Anomaly Del                                   | tection Advanced                                                 | Sensors & Spaces                                              | Notification | Beacon |
| ② Dashboard           |                 | Sensor                                                |                                                                  |                                                               |              |        |
| ③ Timeline            |                 |                                                       |                                                                  |                                                               |              |        |
| Medication            |                 | This is where you can see<br>located within the home. | e all your current sensors, and t<br>You can add new sensors and | he spaces (or rooms) they an<br>allocate them to rooms, repla | ice          |        |
| Q Anomalies           |                 | them, or delete them. A s                             | ensor must be allocated to a sp                                  | bace.                                                         |              |        |
| ⊲: Reminders          |                 | Name of Sensor 💠                                      | Located in the Space $\ \ \ \ \ \ \ \ \ \ \ \ \ \ \ \ \ \ \$     | Action                                                        |              |        |
| lo Settings           |                 | Bathroom Motion                                       | Bathroom                                                         | Edit   Replace   Remo<br>Resend Config                        | ve           |        |
|                       |                 | Bathroom Transit                                      | Bathroom                                                         | Edit   Replace   Remo<br>Resend Config                        | ve           |        |
|                       |                 | Bedroom Motion                                        | Bedroom                                                          | Edit   Replace   Remo<br>Resend Config                        | ve           |        |
|                       |                 | Bedroom Transit                                       | Bedroom                                                          | Edit   Replace   Remo<br>Resend Config                        | ve           |        |
|                       |                 |                                                       |                                                                  | Edit Banlaca Bamo                                             | V9           |        |

## 7. Complete testing

Once your device and sensors are optimally placed, turn **OFF** occupancy mode

Settings > Advanced

```
Occupancy Announcement Mode
The hub will announce when it detects movement in a room for testing
```

## 8. Adding carers

You can securely invite carers to access the SOFIHUB portal through the **carers** tab in the **menu settings** 

| SOFINUB                  | 152        | > Settings             |             |                    |                                       |               |                |  |
|--------------------------|------------|------------------------|-------------|--------------------|---------------------------------------|---------------|----------------|--|
| Select another device    | ✓ Personal | Routine Anomaly Detect | on Advanced | Sensors & Space    | s Notification                        | Beacon Carers | Holiday Wifi   |  |
| @ Dashboard              |            | Carer Tabl             | 8           |                    |                                       |               |                |  |
| () Timeline              |            | First Man              |             | of blame           | Email 4                               | Mahia         | Aution         |  |
| Medication     Anomalies |            | Pilist Ndil            | e y La      | st Name 💡          | cinali y                              | Mobile        | 0              |  |
| Reminders                |            |                        |             |                    |                                       |               | •              |  |
| Settings                 |            |                        |             |                    |                                       |               | 0              |  |
|                          |            |                        |             |                    |                                       |               |                |  |
|                          |            |                        |             |                    |                                       |               | + Invite Carer |  |
|                          |            |                        |             |                    |                                       |               |                |  |
|                          |            | Pending C              | arer Table  |                    |                                       |               |                |  |
|                          |            | Invitee Er             | nail ¢      | Inviter First Name | <ul> <li>Inviter Last Name</li> </ul> | Hub Name      | Action         |  |
|                          |            |                        |             |                    |                                       |               |                |  |

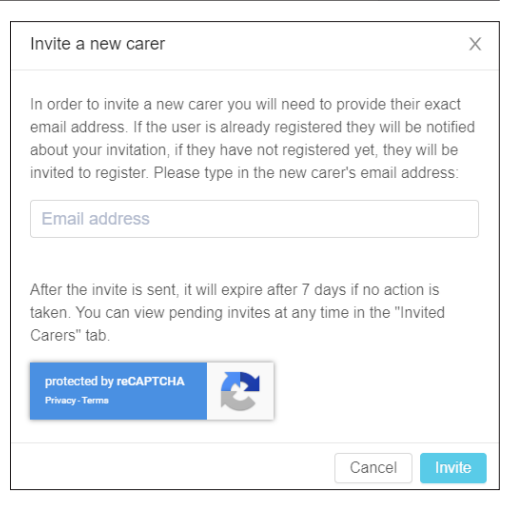

## 9. Your SOFIHUB Portal

#### 9.1. Dashboard

Overview of the status of your device, the sensors, recent messages and recent occupancies.

| Select another device V | Stan's Hub (Desk) @                                                                                                    |           |                |               |             | Recent Messages                                                            | Send Message |
|-------------------------|----------------------------------------------------------------------------------------------------|-----------|----------------|---------------|-------------|----------------------------------------------------------------------------|--------------|
| Dashboard Timeline      | Current Nuk fime 2019/27/7 10.30:13 (AEDT)<br>Last seen a minde ego<br>ii Loong Reom (Ednied a deg ego)<br>Charge Complete et 33% 22 UNKINOWN |           |                |               |             | Medication Reminder at 9:31am<br>9:31 AM Tus 17 Dec                        | Volume 38    |
| Medication              |                                                                                                    |           |                |               |             | I've successfully connected to Wi-Fil<br>9:16 AM Tue 17 Dec                | Volume 38    |
| Anomalies               | Sensors                                                                                                    |           |                |               | ~           | I've received details for a Wi-Fi network. I'll try to connect in a moment |              |
| Reminders               | Name 🗇 🌣                                                                                                    | Status () | Heartbeat ① 💠  | Triggered ① 💠 | Battery ③ 💠 | 9:16 AM Tue 17 Dec                                                         | Volume 38    |
| Settings                | Bathroom Motion                                                                                                    | CHLINE    | an hour ago    | a day ago     |             | Medication Reminder at 9:31am                                              |              |
|                         | Bathroom Transit                                                                                                    | CNLINE    | 11 minutes ago | a day ago     |             | 5/31 AM SUR 15 Dec                                                         | Volume 3     |
|                         | Bedroom Motion                                                                                                    | ONLINE    | 36 minutes ago | a day ago     | •           |                                                                            | < 1 2 3      |
|                         | Bedroom Transit                                                                                                    | ONLINE    | 6 minutes ago  | a day ago     |             |                                                                            |              |
|                         | Textra Sensor                                                                                                    | CNLINE    | an hour ago    | 2 months ago  | -           | Recent Occupancies                                                         |              |
|                         | E Kitchen Motion                                                                                                    | ONLINE    | 31 minutes ago | a day ago     | -           | Surge Room: a day ago - Now                                                |              |
|                         | Living Room Motion                                                                                                    | ONLINE    | 4 minutes ago  | a day ago     |             | Eounge Room: 16 minutes, 40 seconds                                        |              |
|                         | Medication Motion                                                                                                    | CHLINE    | 9 minutes ago  | a day ago     | •           | Bathroom: 42 seconds                                                       |              |
|                         | Spare Room Motion                                                                                                    | CNLINE    | 6 minutes ago  | a day ago     |             | Eounge Room: 2 days, 20 hours, 12 minutes, 54 seconds                      |              |
|                         |                                                                                                    |           |                |               |             | Bedroom: 37 days, 4 hours, 3 minutes, 41 seconds                           |              |
|                         |                                                                                                    |           |                |               |             | Bathroom: 7 days, 20 hours, 19 minutes, 29 seconds                         |              |
|                         |                                                                                                    |           |                |               |             | G                                                                          |              |

#### 9.2. Timeline

Room List Tuesday, September 10, 2019 07:00 08:00 09:00 10:00 Kitc.. Bathroom FI Occupancies E CONTRACTOR OF CONTRACTOR OF CONTRACTOR OF CONTRACTOR OF CONTRACTOR OF CONTRACTOR OF CONTRACTOR OF CONTRACTOR 🙆 Medication Space All Bathroom Bathroom 🗄 Kitchen Kita.. Ш 1 111 🛤 Bedroom - I. A Front Door Ш 🚍 Lounge Room Ш Anomalies ① 0 Messages Т Medications Show Details
 Select Date

Visual timeline of occupancies

#### 9.3. Medication

View medication access

#### 9.4. Anomalies

View anomalies (past, recent and current). eg. Late to bed, late to wake, bathroom too long

#### 9.5. Reminders

View and add reminders

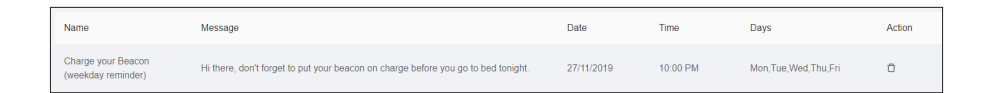

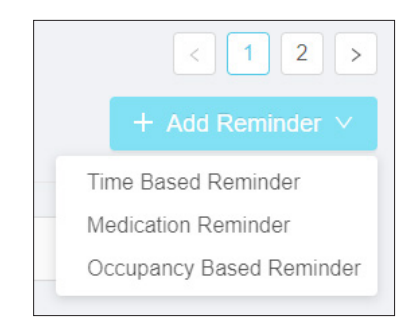

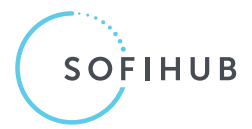

Phone: 1300 110 366 Email: info@sofihub.com

SOFIHUB.COM